# CareLink PRO SOFTVER ZA UPRAVLJANJE LIJEČENJEM DIJABETESA

# Vodič za instalaciju

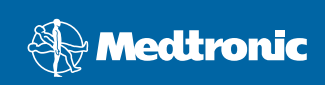

#### © 2007, Medtronic MiniMed. Sva prava pridržana.

Paradigm<sup>®</sup> i Paradigm Link<sup>®</sup> registrirani su zaštitni znaci tvrtke Medtronic, Inc.

CareLink™, Com-Station™ i ComLink™ zaštitni su znaci tvrtke Medtronic, Inc. BD Logic™zaštitni je znak tvrtke Becton, Dickinson and Company. Microsoft<sup>®</sup> Windows<sup>®</sup> 2000 i Microsoft<sup>®</sup> Windows<sup>®</sup> XP registrirani su zaštitni znaci tvrtke Microsoft Corporation. Adobe<sup>®</sup> i Reader<sup>®</sup> registrirani su zaštitni znaci tvrtke Adobe Systems, Incorporated

Postupak izdavanja američkih, međunarodnih i stranih patenata u tijeku.

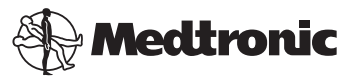

Medtronic MiniMed

Northridge, CA 91325 SAD 800-646-4633 (800-MiniMed) 818.576.5555

Predstavnik za EU

Medtronic B.V. Earl Bakkenstraat 10 6422 PJ Heerlen Nizozemska 31 (0) 45 566 8000 www.minimed.com

6025198-281 111207 REF MMT 7335

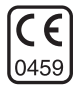

| Hrvatski | . 1 | 1 |
|----------|-----|---|
|----------|-----|---|

CareLink<sup>™</sup> Pro namijenjen je pojednostavnjenju i poboljšanju upravljanja bolesnicima koji boluju od dijabetesa i njihovim liječenjem. Softver pretvara podatke iz inzulinske pumpe, mjerača glukoze u krvi i senzora glukoze u primjenjive informacije putem niza izvještaja. Ti izvještaji omogućuju zdravstvenim djelatnicima da donesu informiranije odluke vezane uz liječenje bolesnika koji boluju od dijabetesa.

## Sistemski zahtjevi

- Ovaj program provjeren je i odobren za korištenje s američkim, britanskim, njemačkim, francuskim, španjolskim, talijanskim, nizozemskim i švedskim verzijama sustava Windows XP Professional (servisni paket Service Pack 2 ili noviji).
- Najmanje 512 MB RAM-a (preporučuje se 1 GB ili više).
- Najmanje 300 MB slobodnog prostora na tvrdom disku za instalaciju programa.
- Dodatni prostor na disku potreban je za uspostavu i proširenje baze podataka o pacijentima. Tijekom vremena baza podataka može zauzimati i do 2 GB prostora na disku (4 GB uključujući i sigurnosne kopije).
- Minimalna razlučivost zaslona od 800 x 600 piksela (preporučuje se 1.024 x 768).
- Dostupna serijska komunikacijska priključnica (za povezivanje s Paradigm Link<sup>®</sup> Monitor\*, Com-Station™, ComLink™ i podržanim brojilima).
- Dostupna serijska komunikacijska priključnica (za povezivanje s Paradigm Link<sup>®</sup> Monitor\*, Com-Station™, ComLink™ i podržanim brojilima).
- Tipkovnica i pokazivački uređaj (primjerice miš, dodirna ploha ili kuglica za praćenje).
- CD-ROM pogon za instalaciju programa.
- Softver Adobe Reader (verzija 5.0 ili novija).

\*Nije raspoloživo u svim zemljama.

#### Podržani uređaji i hardverska dodatna oprema

Informacije o podržanim uređajima i hardveru potražite u vodiču za korisnike za *CareLink<sup>®</sup> Pro.* Da biste prikazali vodič za korisnike, referirajte se na "Pristup vodiču za korisnike" na stranici 6.

# Rukovanje CD-om

Da biste zaštitili stranu CD-a bez naljepnice od ogrebotina, otisaka prstiju, čestica prašine i mrlja, nikada je nemojte dirati ili je postaviti na tvrdu površinu. Izbjegavajte izlaganje diska izravnom sunčevom svjetlu, visokim temperaturama, vlagi, prašini ili prljavštini.

## Nadogradnja softvera

Ako već koristite CareLink Pro, možete koristiti ovaj CD za nadogradnju svog programa. Slijedite korake u ovom odjeljku. Kada prvi put instalirate program CareLink Pro, pogledajte "Instalacija softvera".

**NAPOMENA:** Preporučujemo da stvorite sigurnosnu kopiju baze podataka prije nadogradnje. Upute potražite u *Vodiču za administraciju sustava CareLink Pro* koji se nalazi na CD-ROM-u s ovim softverom:

\program files\Medtronic\CareLink\AppDir\Documentation\ SystemAdminGuide7335.pdf

- 1. Zatvorite sve programe koji su pokrenuti na vašem računalu.
- Umetnite instalacijski CD CareLink Pro u CD pogon sa stranom s naljepnicom okrenutom prema gore. Prikazana je sljedeća poruka.

| Medtronic CareLink Pro |                                                                                         |  |  |  |
|------------------------|-----------------------------------------------------------------------------------------|--|--|--|
| ?                      | This setup will perform an upgrade of 'Medtronic CareLink Pro'. Do you want to continue |  |  |  |
|                        | Yes No                                                                                  |  |  |  |

- 3. Kliknite YES (Da) da biste nastavili s nadogradnjom softvera CareLink Pro.
- Prikazuje se poruka u kojoj stoji da će instalacijski program nadograditi bazu podataka. Kliknite NEXT (Dalje) da biste nastavili s procesom nadogradnje.
- Vidjet ćete tijek nadogradnje. Po završetku nadogradnje prikazuje se poruka u kojoj stoji da je CareLink Pro uspješno instaliran.
- 6. Kliknite FINISH (Završi) da biste zatvorili čarobnjak.

## Instalacija softvera

Ovi koraci namijenjeni su uobičajenoj instalaciji. Uvijek pročitajte i slijedite upute kada se pojave na zaslonu vašeg računala.

**NAPOMENA:** Da biste instalirali ovaj softver, morate imate administratorske privilegije na računalu. Ako ih nemate, pogledajte "Otklanjanje poteškoća" na stranici 7.

- Prije no što nastavite s instalacijom, zatvorite sve programe pokrenute na računalu.
- Umetnite instalacijski CD za CareLink Pro u CD pogon sa stranom na kojoj se nalazi naljepnica okrenutom prema gore.

Prikazuje se dijaloški okvir Choose Setup Language (Odabir jezika postavljanja).

- 3. Ako je dijaloški okvir prikazan, idite na 4. korak. Ako nije prikazan, slijedite korake od a do c da biste pokrenuli postupak instalacije softvera:
  - a) Kliknite gumb START na radnoj površini sustava Windows i odaberite Run (Pokreni).

Pojavljuje se dijaloški okvir Run (Pokretanje).

- b) Kliknite BROWSE (Pregledaj) i odaberite svoj CD pogon.
- c) Označite datoteku setup.exe i kliknite OK (U redu). Prikazuje se dijaloški okvir Choose Setup Language (Odabir jezika postavljanja).
- 4. Odaberite željeni jezik i kliknite OK (U redu).

Ako je prikazan zaslon Welcome (Dobro došli), prijeđite na korak 5. Ako nije, možda je primjenjiv jedan ili oba sljedeća uvjeta.

- a) Ako komponente koje zahtijeva CareLink Pro nedostaju na vašem sustavu, bit ćete obaviješteni. Kliknite NEXT (Dalje) i slijedite zaslonske upite da biste omogućili programu CareLink Pro da sada instalira stavke koje nedostaju.
- b) Ako instalirate CareLink Pro na sustav s operacijskim sustavom koji nije na popisu odobrenih, prikazuje se sljedeća poruka. Kliknite YES (Da) da biste nastavili s instalacijom softvera CareLink Pro.

| Medtron | ic CareLink® Pro                                                                                                    |  |  |  |
|---------|----------------------------------------------------------------------------------------------------|--|--|--|
| ?       | CareLink Pro supports Windows XP Professional, Service Pack 2; your operating system is unsupported. You may<br>proceed, but Medtronic cannot guarancee proper installation and operation. Proceed with the installation? |  |  |  |
|         | Yes No                                                                                                    |  |  |  |

Kada su gore navedeni uvjeti ispunjeni, bit će prikazan zaslon Welcome (Dobro došli).

- 5. Kliknite NEXT (Dalje).
- Da biste prihvatili mjesto instalacije datoteka programa CareLink Pro, kliknite NEXT (Dalje). Da biste odabrali novo mjesto, kliknite CHANGE (Promijeni), odaberite novo mjesto i kliknite NEXT (Dalje).

Prikazan je sljedeći zaslon.

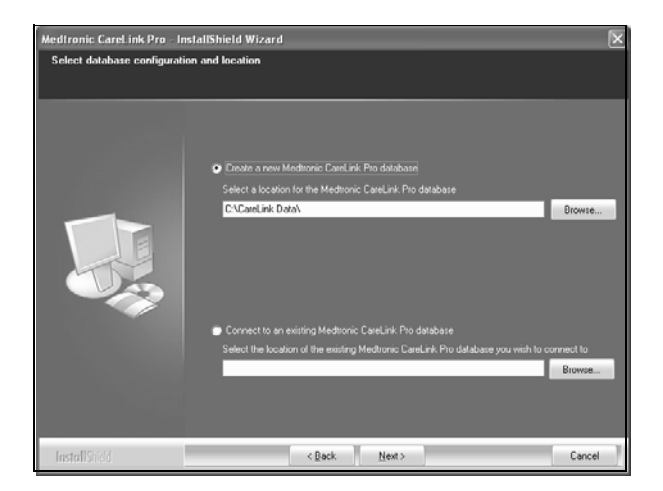

 Odlučite želite li uspostaviti novu bazu podataka ili se povezati s postojećom. Ako ste prva osoba ili jedina osoba koja će instalirati ovaj softver, vjerojatno ćete stvoriti novu bazu podataka.

Ako namjeravate instalirati softver na više umreženih PC-ja, vjerojatno želite da se svi PC-ji povezuju s jednom bazom podataka. Jedna je mogućnost da stvorite novu bazu podataka tijekom prve instalacije softvera CareLink Pro (na mjestu kojem drugi PC-ji mogu pristupiti, primjerice mrežnom pogonu). Zatim, kada instalirate softver na druge umrežene PC-je, povežite se s postojećom bazom podataka tijekom procesa instalacije.

**NAPOMENA:** Pomoć vezanu uz moguće odabire pri instalaciji baze podataka i druge napredne značajke instalacije potražite u *Vodiču za administraciju sustava CareLink Pro* koji se nalazi na CD-ROM-u s ovim softverom:

\program files\Medtronic\CareLink\AppDir\Documentation\ SystemAdminGuide7335.pdf

Slijedite korake za odgovarajuću mogućnost.

#### 1. mogućnost: Stvaranje nove baze podataka

- a) Kliknite Create a new Medtronic CareLink Pro database (Stvori novu bazu podataka Medtronic CareLink Pro).
- b) Kliknite NEXT (Dalje) da biste prihvatili zadano mjesto. Ili kliknite BROWSE (Pregledaj) da biste odredili mjesto nove baze podataka (na vašem PC-ju ili mrežnom pogonu) i kliknite NEXT (Dalje). Prikazan je sljedeći zaslon:

| Medtronic CareLink Pro - Instal                                                  | IShield Wizard                                                                      | ×    |
|----------------------------------------------------------------------------------|-------------------------------------------------------------------------------------|------|
| Enter your clinic information                                                    |                                                                                     |      |
| Clinic information will automatically b<br>to patients who share their data with | e registered in the Meditonic CareLink® Personal system, and shown<br>h this clinic |      |
|                                                                                  |                                                                                     |      |
|                                                                                  | Clinic Name:                                                                        |      |
|                                                                                  | Location                                                                            |      |
|                                                                                  | County Please Choose                                                                |      |
|                                                                                  |                                                                                     |      |
|                                                                                  |                                                                                     |      |
| 1                                                                                |                                                                                     |      |
|                                                                                  |                                                                                     |      |
|                                                                                  |                                                                                     |      |
|                                                                                  | Password protect Meditoraic Carel ark Pro fortherall                                |      |
|                                                                                  | Password.                                                                           |      |
|                                                                                  | Retype Password:                                                                    |      |
|                                                                                  |                                                                                     |      |
|                                                                                  |                                                                                     |      |
| InstallShidd                                                                     | < <u>Back</u> <u>N</u> ext> Ca                                                      | ncel |

- c) Upišite naziv i lokaciju klinike i kliknite NEXT (Dalje). Ovi se podaci prikazuju svaki put kada pokrenete softver. Na taj vas način i pacijenti identificiraju putem svog osobnog računa u programu CareLink.
- d) (Dodatno) Ako želite zaštititi softver lozinkom, provjerite jeste li dodali kvačicu pored mogućnosti Password Protect Medtronic CareLink Pro (Zaštiti Medtronic lozinkom). Zatim upišite lozinku u polja Password (Lozinka) i Retype Password (Ponovno unesi lozinku). Ako ne želite tražiti lozinku, uklonite kvačicu pored mogućnosti Password Protect Medtronic CareLink Pro (Zaštiti Medtronic lozinkom).

#### 2. mogućnost: Povezivanje s postojećom bazom podataka

- a) Kliknite Connect to an existing Medtronic CareLink Pro database (Poveži se s postojećom bazom podataka Medtronic CareLink Pro).
- b) Kliknite BROWSE (Pregledaj) i pronađite postojeću bazu podataka s kojom se želite povezati. Datoteka baze podataka CareLink Pro ima datotečni nastavak .cldb. Nalazi se na zadanom mjestu, no može biti pohranjena i u drugom direktoriju:
- C:\CareLink Data
- Pročitajte Ugovor o licenciranju softvera. Kliknite *I accept the terms of the license agreement* (Prihvaćam uvjete licencnog ugovora), a potom za nastavak kliknite NEXT (Dalje).
- 9. Kliknite NEXT (Dalje) da biste nastavili s instalacijom.
- Vidjet ćete tijek instalacije. Kada je instalacija dovršena, ikona CareLink Pro bit će prikazana na vašoj radnoj površini.

lkone se također dodaju na izbornik Start, uključujući i prečace do Vodiča za korisnike i Referentni vodič za izvještaje.

11. Potvrdite okvir želite li instalirati Adobe Reader. Kliknite NEXT (Dalje).

**NAPOMENA:** Ako instalacija programa Adobe Reader ne uspije, instalacija softvera CareLink Pro ipak će se dovršiti. Vidi "Instalacija programa Adobe Reader s CD-a" na stranici 7.

- 12. Kliknite FINISH (Završi) da biste zatvorili čarobnjak za instalaciju.
- 13. Ako se od vas to zatraži, ponovno pokrenite računalo.
- Da biste pokrenuli softver, dvokliknite ikonu CareLink Pro prikazanu na radnoj površini vašeg računala ili odaberite softver s izbornika Start > Programs (Start > Svi programi).

## Pristup vodiču za korisnike

Nakon što instalirate softver CareLink Pro, možete prikazati PDF verziju vodiča za korisnike s izbornika Help (Pomoć) u softveru. Poduzmite sljedeće korake:

- 1. Kliknite mogućnost na izborniku Help (Pomoć).
- Kliknite View User Guide (PDF) (Prikaz vodiča za korisnike (PDF)) i odaberite željeni jezik.

Vodič za korisnike programa CareLink Pro otvara se na određenom jeziku.

#### Otvaranje vodiča za korisnike s CD-a

Da biste otvorili i prikazali vodič za korisnike izravno s CareLink Pro instalacijskog CD-a, poduzmite sljedeće korake:

- 1. Provjerite je li instalacijski CD CareLink Pro umetnut u vaš CD pogon.
- Otvorite My Computer (Moje računalo) sa radne površine ili izbornika Start i dvokliknite ikonu CD pogona.
- 3. Idite do direktorija program files\Medtronic\CareLink\AppDir\Documentation.
- 4. Dvokliknite direktorij UserGuide.
- 5. Dvokliknite datoteku vodiča za korisnike za vaš preferirani jezik.

**NAPOMENA:** Ako ne možete pristupiti vodiču za korisnike, možda ćete morati instalirati Adobe Reader. Pogledajte sljedeći odjeljak.

# Instalacija programa Adobe Reader s CD-a

Da biste instalirali Adobe Reader izravno s CareLink Pro CD-a, poduzmite sljedeće korake:

- 1. Zatvorite softver CareLink Pro.
- 2. Umetnite instalacijski CD CareLink Pro u CD pogon.
- Otvorite My Computer (Moje računalo) s radne površine ili izbornika Start i dvokliknite ikonu CD pogona.
- 4. Dvokliknite jednu od sljedećih datoteka programa Adobe Reader:
  - AdbeRdr80\_en\_US.exe (Engleski)
  - AdbeRdr80\_de\_DE.exe (Njemački)
  - AdbeRdr80\_fr\_FR.exe (Francuski)
- 5. Slijedite zaslonske upute za instalaciju.
- 6. Ako se to od vas zatraži, ponovno pokrenite računalo.

**NAPOMENA:** Ako se pojave problemi pri instalaciji programa Adobe Reader, referirajte se na Adobeovo web-mjesto na adresi www.adobe.com.

# Otklanjanje poteškoća

U nastavku navodimo neke probleme na koje možete naići pri instalaciji ovog softvera i kako ih riješiti.

#### Nemate administratorska prava na ovom računalu

Ako primite poruku o pogrešci u kojoj stoji da na ovom računalu nemate administratorske privilegije, možete učiniti nešto od sljedećeg:

- Instalirajte softver pomoću drugog korisničkog računa koji ima administratorske privilegije na ovom računalu.
- Obratite se odjelu za korisničku podršku za vaše računalo i zatražite da promijene vaše privilegije ili da vam instaliraju softver.

#### Nije moguće stvoriti novu bazu podataka

Neće vam biti dopušteno stvoriti novu bazu podataka u direktoriju koji već sadrži bazu podataka CareLink Pro. Morate učiniti nešto od sljedećeg:

- Stvoriti novu bazu podataka u drugom direktoriju od onog koji sadrži postojeću bazu podataka.
- Premjestite postojeću bazu podataka na drugo mjesto na računalu, a potom instalirajte softver.

# Pomoć

Za pomoć vezanu uz probleme s instalacijom i softverom obratite se jednom od sljedećih kontakata u skladu s vašom regijom:

## SAD i Kanada

Medtronic MiniMed daje broj koji možete nazvati za pomoć vezanu uz probleme s instalacijom i softverom. Pomoć je dostupna od ponedjeljka do petka od 5 do 18 sati i subotom od 8 do 17 sati prema standardnom pacifičkom vremenu.

| Odjel                                                                          | Telefonski broj               |
|--------------------------------------------------------------------------------|-------------------------------|
| Linija za pomoć koja radi 24 sata<br>dnevno ako zovete iz SAD-a<br>i Kanade    | (800) 646-4633<br>800-MiniMed |
| Linija za pomoć koja radi 24 sata<br>dnevno ako zovete izvan SAD-a<br>i Kanade | 818-576-5555                  |
| web-mjesto MiniMed                                                             | www.minimed.com               |

## Izvan SAD-a i Kanade

Pomoć vezanu uz softver ili instalaciju zatražite od lokalnog predstavnika.